## channel 28 ltd

## Channel 28 Morse App - Apple Watch Implementation

## Rev 1.2 April 2020

|      | IMPLEMENTING APPLE WATCH WITH CHANNEL 28 MORSE                                                                                                    |                                                                                                    |  |
|------|----------------------------------------------------------------------------------------------------|----------------------------------------------------------------------------------------------------|--|
|      | APP                                                                                                    |                                                                                                    |  |
| ITEM | Description                                                                                                    |                                                                                                    |  |
| 1    | Charge the Apple watch and Pair to an iPhone<br>For more detail see <a href="https://support.apple.com/en-gb/HT205189">https://support.apple.com/en-gb/HT205189</a><br>Currently the Apple watch can only be connected to an iPhone.<br>Although multiple watches may be sync'd to a single phone, only one watch can be active at one<br>time, so it is recommended that each watch is paired with a single phone. |                                                                                                    |  |
|      | Download the Morse Service Call App to Phone                                                                                                    | O Morce Service Call @ Carrol                                                                                                    |  |
| 2    | Search App Store for "Morse Service Call".<br>Latest Version is 1.5                                                                                                    | Morse Service Call<br>Morse Service Call<br>OPEN<br>Morse Service Call<br>OPEN<br>Morse Service Call<br>OPEN<br>Morse Service Call<br>OPEN                                                                                                    |  |
|      | Install the App on the iPhone.                                                                                                    | Image: Compare to the sector of the sector of the secto |  |
|      | Install the Morse App on the Watch                                                                                                    |                                                                                                    |  |
| 3    | Open the Watch App and Install the Morse App to the Watch.                                                                                                    | Files Source Contracts Water   AVAILABLE APPS Morse INSTALL                                                                                                    |  |
|      | Open the Morse App on the Phone and Configure                                                                                                    |                                                                                                    |  |
| 4    | The Watch App receives the server settings from the iPhone A                                                                                                    | pp. The Morse Charles and Anti-                                                                                                    |  |
|      | Set the server settings in the Window.                                                                                                    | Server 10.10.10.203                                                                                                    |  |
|      | Name: This will show when calls are acknowledged.<br>Server: This is specific for your yacht - contact Channe                                                                                                    | Register for Notifications                                                                                                    |  |
|      | If the settings are correct - the App will show a green signal.                                                                                                    |                                                                                                    |  |
|      | Open the Watch App                                                                                                    |                                                                                                    |  |
| 5    | The Watch App will sync the server setting with the iPhone.<br>The system is ready to use - you can close the app by reverting to the main watch<br>screen (press the digital crown).                                                                                                    |                                                                                                    |  |

## channel 28 ltd

|                             | HANDLING CALLS                                                            |                                                                                                    |  |
|-----------------------------|---------------------------------------------------------------------------|----------------------------------------------------------------------------------------------------|--|
| ITEM                        | Description                                                               |                                                                                                    |  |
| 1                           | If the iPhone App is open:                                                |                                                                                                    |  |
|                             | Calls are sent via a local Wi-Fi connection to the App (not via           | a Internet).                                                                                                    |  |
|                             | Calls do not come to the Watch.                                           | 10.23 43 - 11s ago                                                                                                    |  |
|                             |                                                                           | MORSE *                                                                                                    |  |
|                             | Caus can be accepted within the App.                                      | AFT DECK<br>10.23/43 - 2m ago                                                                                                    |  |
| If the Phone App is Closed: |                                                                           |                                                                                                    |  |
| 2                           | <b>Calls are sent via Apple Notifications to the Phone</b> (via Internet) | MORSE now<br>Morse Stew Call<br>MAIN SALON 11:33                                                                                                    |  |
|                             | IMPORTANT: Morse Steve Call                                               |                                                                                                    |  |
|                             | Calls will also be sent to the Watch if:                                  |                                                                                                    |  |
|                             | 1. The Morse Watch App is not open on the Watch.                          |                                                                                                    |  |
|                             | <b>3.</b> The Watch is being worn.                                        |                                                                                                    |  |
|                             | When a Call is received: Press on the Call Detail                         | 0:49 10:53 10:53 👞 🔹 👩                                                                                                    |  |
| 3                           | Any live calls are shown in orange.                                       | MORSE AFT DECK<br>10 AFT DECK<br>10 In 12 In 12 In 1 |  |
|                             | Press on the orange call to accept.                                       | Refresh Refresh 2 5 4                                                                                                    |  |
|                             | When all calls are accepted the App will close.                           |                                                                                                    |  |